# SECURE RECORDS SOLUTIONS

#### INSTRUCTIONS FOR MANAGING AUTHORIZED USERS

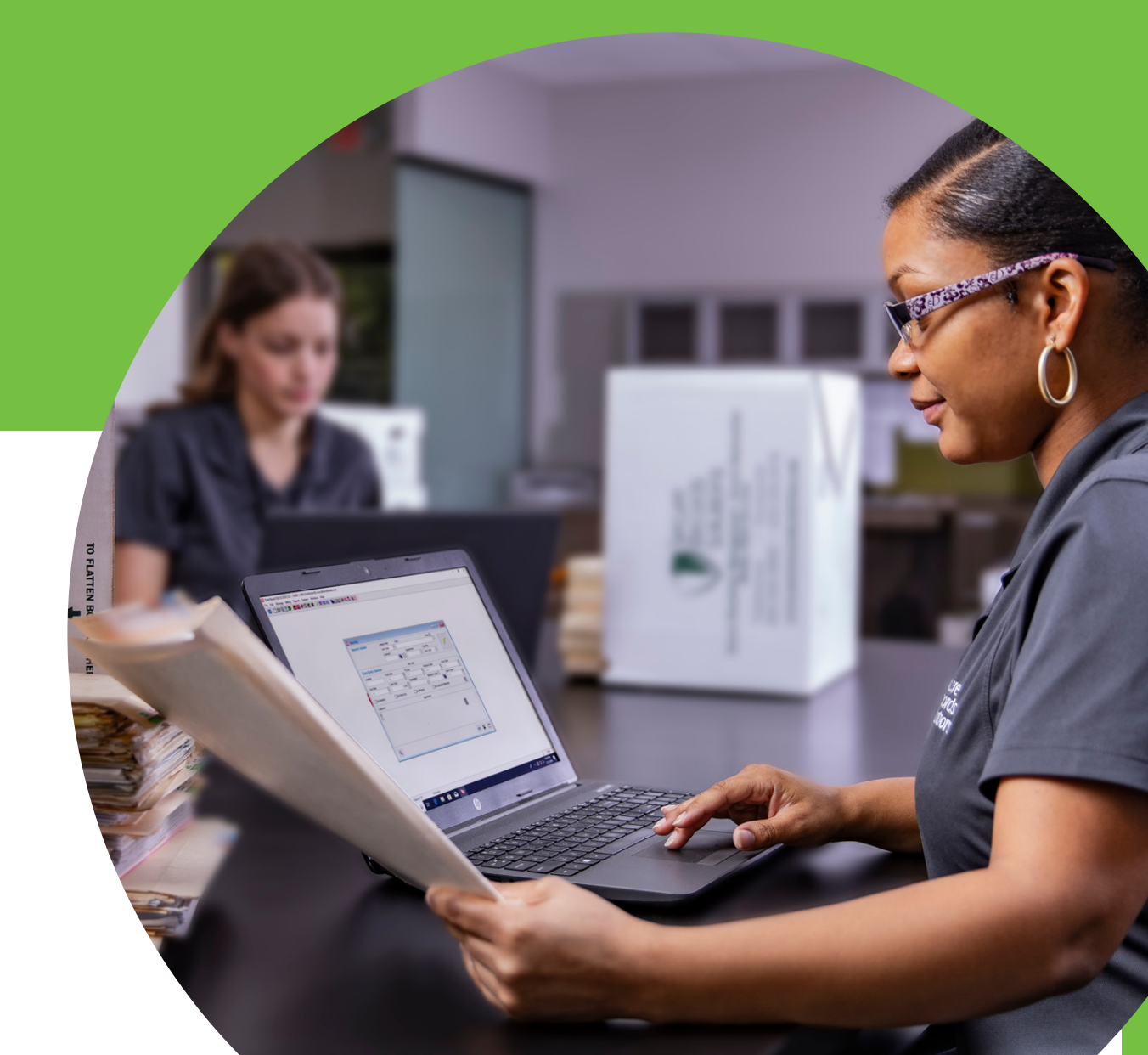

# STEPS TO MANAGE AUTHORIZED USERS

1. Visit <u>www.securerecordssolutions.com</u> and click on "CLIENTS" in top menu or visit <u>www.securerecordssolutions.com/clients</u> to access the clients page directly.

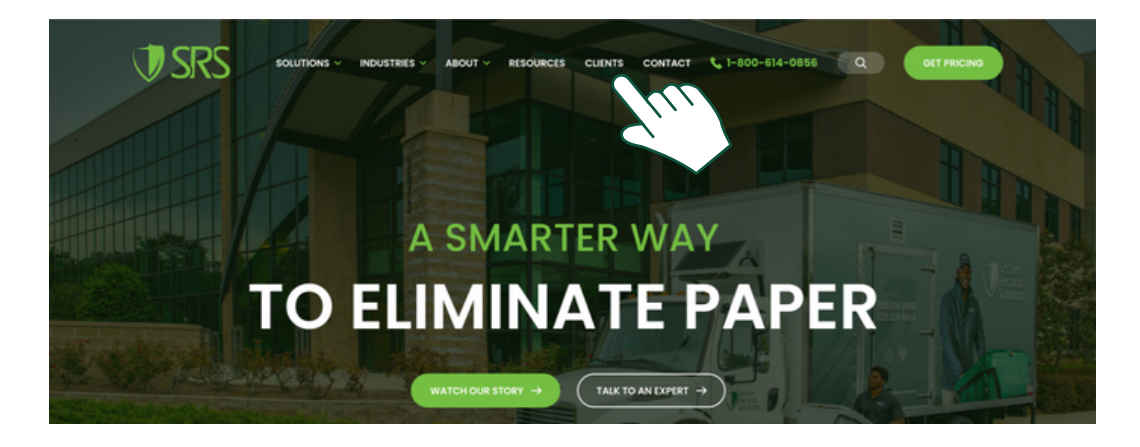

2. From the Client Page (<u>www.securerecordssolutions.com/clients</u>), click on the "VISIT PORTAL" button on the lefthand side of the page. Login using your username and password. If you need password assistance, email <u>clientcare@securerecordssolutions.com</u>.

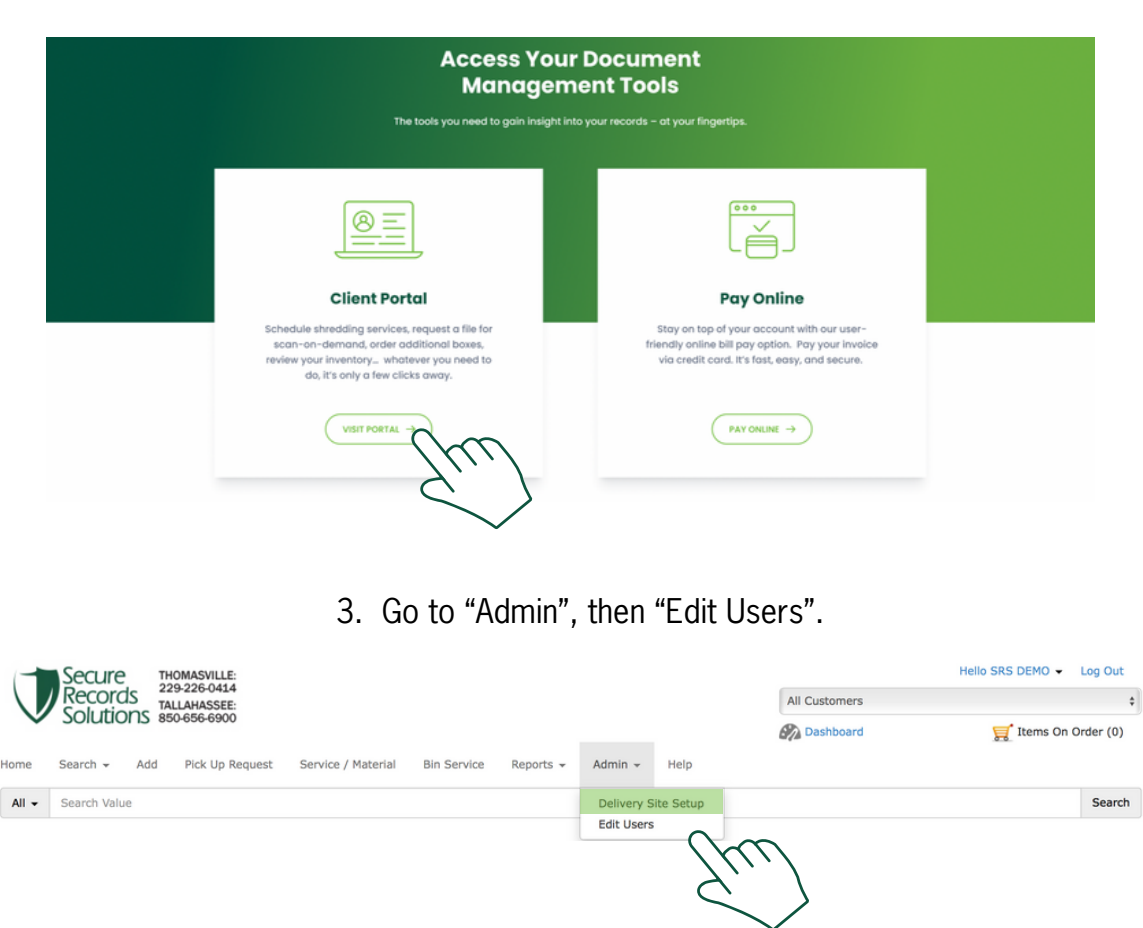

## STEPS TO MANAGE AUTHORIZED USERS

4. You will then see your list of authorized users. Should you wish to edit a users profile, click their name, then click "Edit" on the right.

| dit User   | rs        |          | General user settings |           | Print Add Edit Remove |
|------------|-----------|----------|-----------------------|-----------|-----------------------|
| First Name | Last Name | Web User |                       |           | (hm)                  |
| EMO        | Standard  | DEMO     | First Name            | Last Name | Master Customer       |
| RS         | DEMO      | SRSDEMO  | SRS                   | DEMO      | Client Name           |
| С<br>С     | $\sum$    |          | Web ID                |           | Password              |
|            | 71,17     |          | SRSDEMO               |           |                       |
| (          | $\sim$    | 5        | PO1: Client Name      |           | Remove Customer       |
|            | $\sim$    |          |                       |           |                       |
|            |           |          |                       |           |                       |
|            |           |          |                       |           |                       |
|            |           |          |                       |           |                       |

5. Once you have selected edit, you will be able to update the individual's name, email, and access level.

| rst Name                                                                                                    | Last Name                                                            |               | Master      | Customer |   |    |
|----------------------------------------------------------------------------------------------------|----------------------------------------------------------------------|---------------|-------------|----------|---|----|
| DEMO                                                                                                    | Standard                                                             |               | Client      | Name     |   | \$ |
| eb ID                                                                                                    |                                                                      | Password      |             |          |   |    |
| DEMO                                                                                                    |                                                                      |               |             |          |   |    |
|                                                                                                    |                                                                      |               |             |          |   |    |
| PO1: Client Name                                                                                                    |                                                                      |               |             |          |   |    |
| Pin                                                                                                    |                                                                      | Phone         |             |          |   |    |
| Email                                                                                                    |                                                                      | Authorized Co | ntact Group |          |   |    |
| tvler@securerecordssc                                                                                                    |                                                                      |               |             |          |   |    |
| Yes, should receive re                                                                                                    | aceipt report.                                                       | ADMIN WEE     | USER        | Za       | N | Ŧ  |
| Yes, should receive re<br>Yes. Has access to all<br>Yes. Access to items v<br>Default Department: Non                                                                                                    | I departments.<br>without department.<br>The Select                  | ADMIN WEE     | S USER      | Eu       |   | •  |
| Yes, should receive re Yes. Has access to all Yes. Access to items v Default Department: Non Department Name                                                                                                    | I departments.<br>without department.<br>le Select                   |               | S USER      | Eu       |   | Ť  |
| Yes, should receive re Yes, should receive re Yes. Access to all Yes. Access to items v Default Department: Non Department Name MASCO PC01234                                                                                                    | aceipt report.<br>I departments.<br>without department.<br>le Select | ADMIN WEE     | S USER      | Eu       |   | Y  |
| Yes, should receive re     Yes. Has access to all     Yes. Access to items v Default Department: Non     Department Name      ✓ MASCO PC01234     ACCOUNTING     DEMO HOME OFFICE                                                                                        | eceipt report.                                                       |               | S USER      | Eu       |   | Y  |
| <ul> <li>Yes, should receive re</li> <li>Yes. Has access to all</li> <li>Yes. Access to items v</li> <li>Default Department: Non</li> <li>Department Name (WASCO PC01234)</li> <li>ACCOUNTING</li> <li>DEMO HOME OFFICE</li> <li>HR</li> </ul>                           | E                                                                    |               | S USER      | Eu       |   | ¥  |
| <ul> <li>Yes, should receive re</li> <li>Yes. Has access to all</li> <li>Yes. Access to items v</li> <li>Default Department: Non</li> <li>Department Name (WASCO PC01234)</li> <li>ACCOUNTING</li> <li>DEMO HOME OFFICE</li> <li>HR</li> <li>Medical Recercts</li> </ul> | ecceipt report.                                                      |               | S USER      | Eu       |   | Y  |

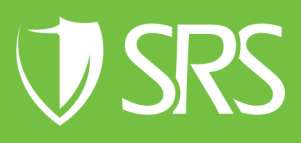

## STEPS TO MANAGE AUTHORIZED USERS

- 6. Once you have selected edit, you will be able to update the individual's name, email, and access level.
  - 7. When you are finished, click "Save". Please note that only SRS can view and change passwords.

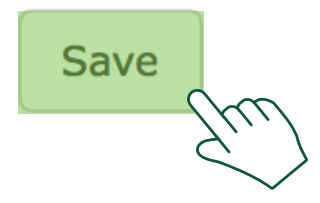

8. To add a new user, simply click "Add" in the right corner and fill out the profile. To remove a user simply click "Remove".

| General user setting | js        | Print Add Edit  | Remove   |
|----------------------|-----------|-----------------|----------|
| First Name           | Last Name | Master Customer | 5        |
| DEMO                 | Standard  | Client Name     | \$       |
| Web ID               | Pas       | sword           |          |
| DEMO                 |           |                 |          |
| PO1: Client Name     |           | Remove          | Customer |

If you need further assistance, feel free to contact our team.

Phone: (229) 226 - 0414 Phone: (850) 656 - 6900

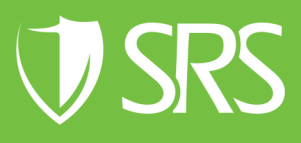